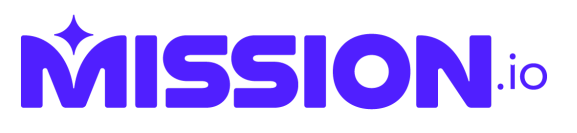

## Schoology Integration (Mission.io)

**Step 1.** Login to your Schoology account and go to the **App Center** icon at the top of Schoology. Search for the **Mission.io** app, then select it.

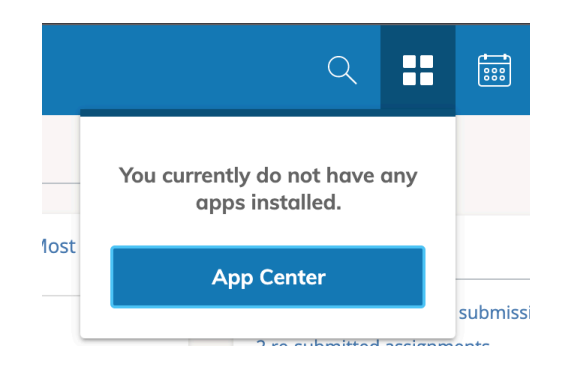

If you cannot find the App Center from your Schoology account then click on the following <u>link</u>, which will take you straight to it.

Step 2. Click "Install LTI 1.3 App" > Click | Agree > Continue

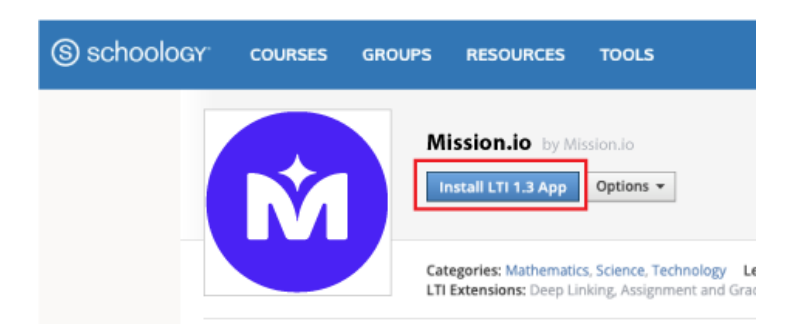

**Step 3.** Select the "**Add to Organization**" option in the pop-up window that appears.

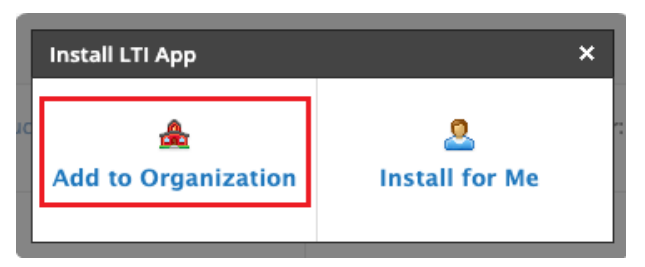

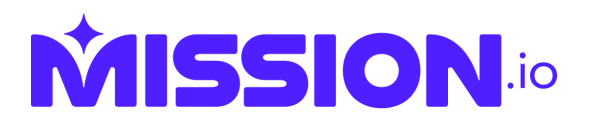

**Step 4.** Once you have added the Infini-D Learning app to your organization, continue the process by selecting Install/Remove.

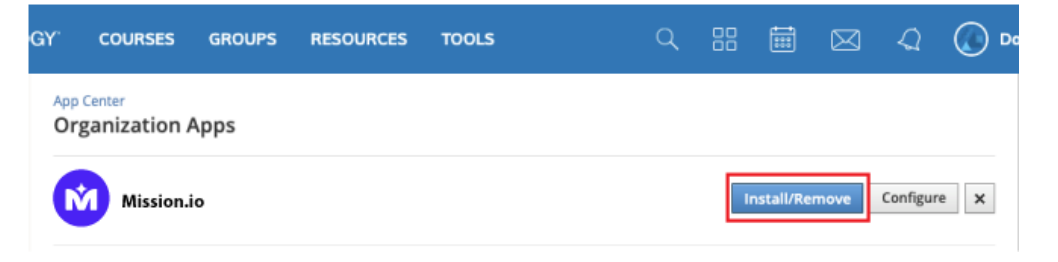

- Step 5. Select where to install Mission.io.
- **Step 6.** Make sure to select all users (**except** parents) and all courses, then click **Submit**.

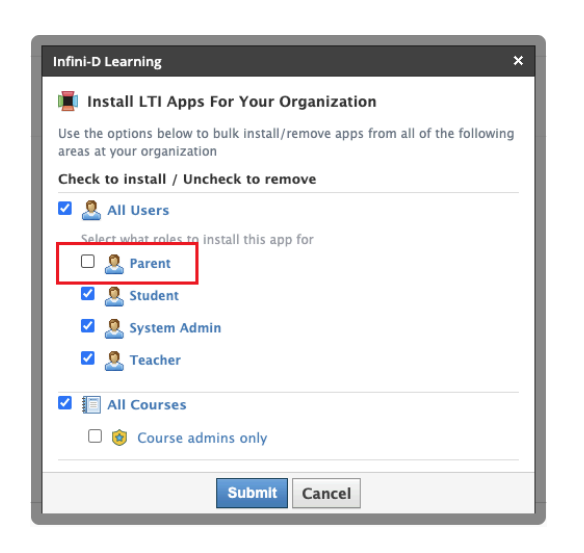

**Step 7.** After successful installation, go to your **Courses**, and locate Misison.io app at the left side of the course navigation.

## You are all set!

If you have any questions about integrations, please contact <u>support@mission.io</u> or send us a chat!